## Video Title:Installing Windows 98TI:5.5.5

| Step   | 1       | Description                                                                                                    |
|--------|---------|----------------------------------------------------------------------------------------------------|
| #1     | video 1 | Place the Windows 98 CD in the CD-ROM drive and Reboot<br>the computer. When the CD-ROM Startup Menu comes up<br>choose the option <b>Boot from CD-ROM</b> .                                                                                                    |
| #2     | video 1 | A second Startup Menu will come up choose the option to <b>Start</b><br><b>Windows 98 Setup from CD-ROM.</b> This will now load the<br>necessary drivers from the CD-ROM, need to boot.                                                                                                    |
| #3     | video 1 | A blue screen will appear for the Windows 98 Setup. Press<br>Enter to set up Windows. Windows Setup will now go through<br>a series of question to find out how the hard drive should be<br>configured for this installation. After all the questioning is<br>complete Windows Setup will format the hard drive in<br>preparation for the installation. |
| #4     | video 1 | Once the formatting of the hard drive is complete the Setup will<br>run Scandisk to check the integrity of the hard drive. Then the<br>computer reboots.                                                                                                    |
| Step 2 |         | Description                                                                                                    |
| #5     | video 2 | Once rebooted a Windows 98 Setup GUI interface screen will appear, to guide the user through the rest of the setup process.                                                                                                    |
| #6     | video 2 | The Windows Setup process will stop along the way and prompt the user for information. First question is where the system files should be placed. Accept the default C:\Windows.                                                                                                    |
| #7     | video 2 | Next is the Setup Options and Windows Components, choose the recommended options.                                                                                                    |
| Step 3 |         | Description                                                                                                    |
| #8     | video 3 | Now type the user information in the boxes provided. Accept<br>the License Agreement to proceed. Next, type the product key<br>and this will put the set up into its final stages.                                                                                                    |
| #9     | video 3 | Next, Plug and Play will search for the computers hardware and<br>when it is finished the computer will restart. After the computer<br>restarts, Windows Setup will Setup the computers hardware.<br>Next is the Date/Time Properties box, choose the appropriate<br>setting and click <b>Apply</b> then <b>OK</b> .                                    |

| #10 video 3 | Windows Setup will then finish setting up the Control Panel,<br>Programs on the Start menu, Windows Help, MS-DOS program<br>settings, Tuning up Application Start, and Systems<br>Configuration. Then the computer will restart. |
|-------------|----------------------------------------------------------------------------------------------------|
| Step 4      | Description                                                                                                    |
| #11 video 4 | Once the computer is rebooted there is the option to enter a password for Microsoft Networking. For now just click <b>OK</b> .                                                                                                   |
| #12 video 4 | Windows will now locate hardware and install hardware for it.<br>Windows will then start up and the Welcome to Windows 98<br>will appear and the install is finished.                                                            |